Подключите Mstar джиг к разъему Р4001

Запустите ISP\_Tool.exe

FTDIDriver.zip MISP\_Tool.exe lgterm[1].3.0.0.exe.zip Etftpd\_32p-functus.zip

Кликнуть «Read» и 3) выбрать файл прошивки.(bin файл)

| MStar ISP Utility V4.4.3.1 |                                             |                                             | - 🗆 X                |
|----------------------------|---------------------------------------------|---------------------------------------------|----------------------|
| Device Load Read           | Auto B. P. V. Restore                       | HDCP Erase Conf                             | ig Connect Dis Con   |
| 🗃 Read Z:\GLBL             | _PLATFORM\os\mstar_linux\                   | tftp\u-boot-spi.bin                         | ·                    |
| Checksum : 0x469C          | Hex files<br>Unused Bytes:<br>© 0x00 © 0xFF | File Status<br>Start Addr. :<br>End Addr. : | 0x000000<br>0x04405F |
| Batch File                 |                                             |                                             |                      |
| EISP Loade                 |                                             |                                             |                      |
| Elapsed Time: 00:37        | I2C : (92, B2)                              | USB 204KHz                                  | Flash Status: 03     |

#### Нажмите на кнопку «Auto» затем кнопку «Run»

| MStar ISP Utility V4.4.3.1 |                            | _             |           |        |        |         | - = x   |
|----------------------------|----------------------------|---------------|-----------|--------|--------|---------|---------|
| Sevice   Sevice            | Auto B. P. V.              | Restore       | HDCP      | Erase  | Config | Connect | Dis Con |
| Src: Z:\GLBL_PLATFORM\os\  | mstar_linux\tftp\u-boot-sp | i.bin 2008-01 | 7-10 오후 7 | :14:20 |        |         |         |
| □ ReConnect                | 🗆 Blank                    |               |           |        |        |         |         |
| Read File                  | HDCP Key     Key # 0       | Г             |           |        |        |         |         |
| Restore Data               | Program Norm               | al 👻          |           |        |        |         |         |
| Multi Flashes              | Verify                     |               |           |        |        |         |         |
| Erase Device               | 🔽 Exit ISP                 |               |           |        |        |         |         |
| C All Chip                 | Type: SPI 💌                |               |           |        |        |         |         |
| C Erase Area               | First 512 KBytes           | 2             | Run       |        |        |         | 1       |
| C Partial Erase            | Setup                      |               |           |        |        |         |         |
| Elapsed Time:              | I2C : (92, B2)             |               | USB 204   | KHz    |        |         |         |

### Дождитесь завершения загрузки

| MStar ISP Utility V4.4.3.1 – T X                 |                                                      |                            |                                                                                                    |                                                             |                    |             |         |
|--------------------------------------------------|------------------------------------------------------|----------------------------|----------------------------------------------------------------------------------------------------|-------------------------------------------------------------|--------------------|-------------|---------|
| Device Load Read                                 | Auto B. P. V.                                        | Restore                    | HDCP                                                                                                | Erase                                                       | Config             | Sonnect     | Dis Con |
| Src: Z:\GLBL_PLATFORM\os                         | \mstar_linux\tftp\u-boot-sp<br>□ Blank<br>□ HDCP Kex | bi.bin <mark>2008-0</mark> | 7-10 오후 7                                                                                           | 7: <mark>14:20</mark>                                       |                    |             |         |
| Checksum : 0x0193                                | 5 Key #.0<br>V Program Nom<br>Verify<br>Exit ISP     |                            | Erase Messa<br>Erase OK.<br>Program Mes<br>Program OK.<br>/erify Messa<br>/erify OK.<br>End time: 오 | age : Erasing<br>ssage : Prog<br>ge : Verifyin<br>후 7:39:35 | )<br>Iramming<br>g |             |         |
| © File Area<br>⊂ Erase Area<br>⊂ Partial Erase _ | Type: SPI                                            |                            | Run                                                                                                 |                                                             |                    | Pass        |         |
| Elapsed Time: 00:38                              | I2C : (92, B2)                                       |                            | USB 204                                                                                             | 4KHz                                                        | F                  | lash Status | s: 03   |

# Запустите Igterm.exe

keycode.bsc keycode.exe keycode.txt lgdtv lgdtv.org lgterm.exe lgtermL; ;-¬+ -б-т macro.hlp macroj.hlp

В меню Setup -> Serial port настройте параметры serial port

| 🛄 LG Ter | m - [disconnected] ¥T                                                                                                    | LG Term: Serial port setup                                                                                                    | ×                                 |
|----------|----------------------------------------------------------------------------------------------------|----------------------------------------------------------------------------------------------------|-----------------------------------|
| EG Teri  | m - [disconnected] VT<br>Setup Control Images Window Help<br>Terminal<br>Window<br>Font<br>Font<br>Keyboard<br>Serial port Ctrl+O<br>TCP/IP<br>General<br>Save setup<br>Restore setup<br>Load key map | LG Term: Serial port setup     Port:   COM3     Baud rate:   115200     Data:   Bait     Parity:   none   Stop:   1 bit        Flow control:     none | ×<br>OK<br>Cancel<br><u>H</u> elp |
|          | Load key map                                                                                                    | Transmit delay<br>0 msec <u>/c</u> har 0 r                                                                                                    | msec/ <u>l</u> ine                |

# Подключите TV или к serial port на компьютере или к FTDI джигу

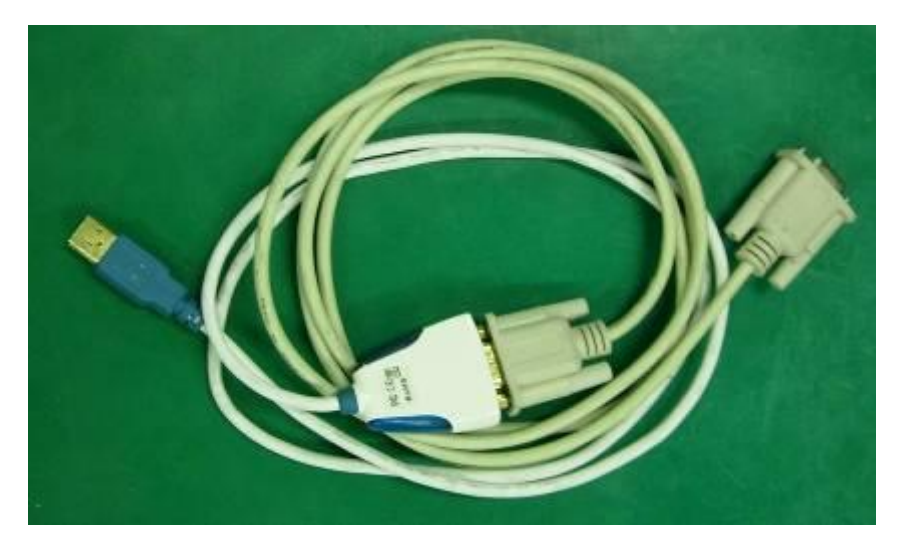

Нажмите клавишу "Enter" или "~" на клавиатуре компьютера, включите питание TV, удерживайте нажатой клавишу до появления надписи #

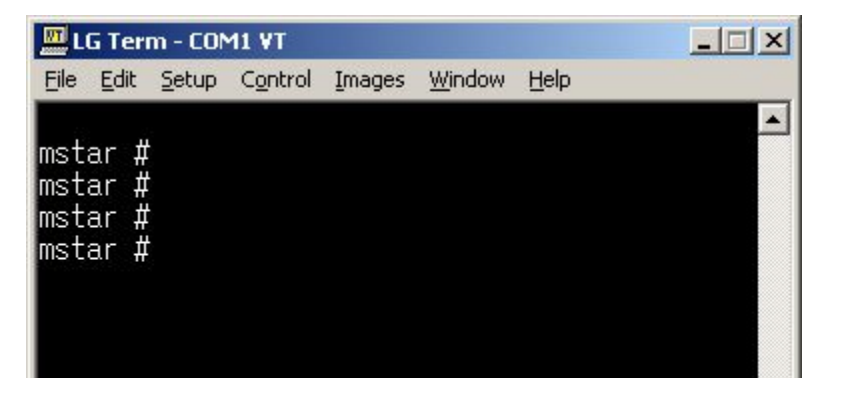

В запущенной командной строке напишите следующие команды

```
3. <command> bbm init
11 #
11 # bbm init
4. <command> bbm save
... .
M1 #
M1 # bbm save
5. <command> nand scrub \rightarrow y
M1 # nand scrub
NAND scrub: device 0 whole chip
Warning: scrub option will erase all factory set bad blocks!
         There is no reliable way to recover them.
         Use this command only for testing purposes if you
         are sure of what you are doing!
Really scrub this NAND flash? <y/N>
Erasing at 0x7fe0000 -- 100% complete.
DK
11 #
```

# Соединяем ПК и TV по LAN

Запускаем программу Tftp и выбираем IP адрес 10. 204. 172.63

| 🔖 Tftpd32 by Ph. Jounin                                 |                  |
|---------------------------------------------------------|------------------|
| Current Directory D:\sw\!tool\tftp                      | Browse           |
| Server interfacer 10.204.172.63                         | Show <u>D</u> ir |
| Tftp Server   Tftp Client   DHCP server   Syslog server |                  |
|                                                         |                  |
|                                                         |                  |
|                                                         |                  |
|                                                         |                  |
|                                                         |                  |
|                                                         |                  |
| Clear Copy Current Action Listening on port 69          |                  |
| About <u>S</u> ettings                                  | Help             |

#### В программе Lgterm прописываем swu и пишем полное название файла

После завершения установки вводим reset

6. <command> swu LM1\_xxxxxxxxxx\_usb.epk MUST use xxxxxxx\_usb.epk (NOT xxxxxxx\_flash.epk, There is not spi-boot so it can release temporary boot to client) M1 # swu M1\_DVB\_RevNo2703\_V01.00.01\_usb.epk

7. <command> reset N1 # reset